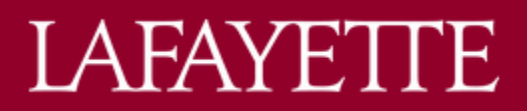

### **DEGREEWORKS QUICK GUIDE**

## **DEGREE AUDIT HEADER**

| Degree Audit                                             |                                               |                            | <sup>11</sup> 🖨 <sup>12</sup> <sup>13</sup> : |
|----------------------------------------------------------|-----------------------------------------------|----------------------------|-----------------------------------------------|
| Data refreshed 3/30/2021 12:28 AM 🖯                      |                                               |                            |                                               |
| Student ID                                               | X                                             | 1 Degree                   | 1a<br>V                                       |
| <sup>2</sup> Advanced search                             |                                               |                            |                                               |
| <sup>3</sup> Level Undergraduate <sup>4</sup> Majors     | 5 Minor                                       | <sup>6</sup> Concentration |                                               |
| <sup>7</sup> Dual Degree Yes 8 Class Year <sup>9</sup> E | xpected Graduation Date <sup>10</sup> Advisor |                            |                                               |

- 1. Degree lists the degree on the student's Banner record (Bachelor of Arts or Bachelor of Science).
  - a. If dual degree (AB + BS), caret will display; click on caret to toggle between degrees and audits.
    - i. NEW! If dual degree (BS + BS), both programs will be listed under #4 Majors and will display in a single audit.
    - ii. If AB double major, both majors will be listed under #4 Majors and will display in a single audit.
- 2. Advanced search faculty/ advisor view only
- 3. Level displays "Undergraduate" for all students on all degree audits and what-if scenarios
- 4. Major(s) lists the major(s) on the student's Banner record
- 5. Minor lists the minor on the student's Banner record, if applicable
- 6. Concentration(s) lists the concentration(s) on the student's Banner record, if applicable
- 7. **NEW! Dual Degree** will only display if there is a dual degree (AB+ BS or BS+ BS) on the student's Banner record
- 8. Class Year lists the class year on the student's Banner record
- NEW! Expected Graduation Date lists the expected graduation date on the student's Banner record. Displays as DD-MMM-YYYY (i.e. 05-JUN-2021)
- 10. Advisor lists the academic advisor(s) on the student's Banner record
- 11. Printer Icon print or save as PDF a degree audit or what-if scenario
- 12. Envelope Icon direct email function; allows you to directly email from DegreeWorks
  - a. Student View direct email your advisor(s)
  - b. Faculty/ Advisor View direct email student(s) with active record

# 13. 3-dot Menu Icon -

- a. Student View GPA Calculator | Class History
- b. Faculty/ Advisor View GPA Calculator | Class History | Notes

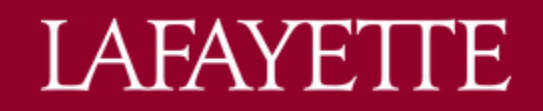

## **DEGREE AUDIT STATUS CODES**

**REMINDER!** Degree audits include all past (completed), current (in-progress in current term), and planned (registered in future term) coursework.

### **NEW!** Requirement Status Codes

Indicates the status of individual requirements within the degree audit blocks; displays to the left of the requirement name.

| Legen     | d                                   |    |                               |
|-----------|-------------------------------------|----|-------------------------------|
| $\oslash$ | Complete                            | 0  | Not complete                  |
|           | Complete (with classes in-progress) | () | Nearly complete - see advisor |
| 2         | Prerequisite                        | @  | Any course number             |
| (R)       | Repeated class                      |    |                               |

The legend is displayed at the bottom of the degree audit.

### **NEW!** Block Status Codes

Indicates the overall status of the degree audit blocks; displays next to the block name. The description appears if you hover over the status.

COMPLETE (green): Great job, this set of requirements are complete!

IN-PROGRESS (blue): When the in-progress classes are completed, this set of requirements should be complete.

INCOMPLETE (red): Not complete.

SEE ADVISOR (gold): Requirements are mostly complete but some special minimums have not been met; please see your advisor. \*This status usually shows when the GPA is below the required level.

# LAFAYETTE

# ADDITIONAL TOOLS

## What-If

Access the What-If Analysis via the "What-If" tab between the header and degree audit.

- 1. Select catalog year (must be selected first).
  - TIP! Select the catalog year of your current program of study (found within the first block of your degree audit "Degree in Bachelor of \_\_\_\_\_" > "Catalog year: \_\_\_\_").
- 2. Level will auto-populate with "Undergraduate."
- 3. Select Degree (must be selected second).
- 4. Select Major, Concentration, and/or Minor.
  - Reminder! Concentrations are tied to specific majors. Refer to the catalog for a listing of majors and applicable concentrations.
- 5. Select any Additional areas of study, if applicable.
  - Reminder! Students can only pursue one minor. If you select a minor in "Areas of study," you cannot select another one in "Additional areas of study."
- 6. TIP! Check "In-progress classes" to include any in-progress courses for the current term.
- 7. TIP! Students can add future classes they might take to see how the courses would apply to the new program of study.
- 8. Click "Process."
- 9. What-If Analysis will display.

# Class History – New Location!

Access the Class History list via the 3-dot Menu Icon > Class History.

Class History is a listing of classes on the student's record chronological by semester.

## GPA Calculator – New Location!

Access the GPA Calculators via the 3-dot Menu Icon > GPA Calculator.

- Graduation Calculator Tab calculates what average student will need in remaining credits to graduate with a desired GPA.
  - **NEW!** Displays current GPA, credits remaining, and credits required.
  - o Enter desired GPA and click "Calculate."
- Term Calculator Tab calculates estimated term GPA based on selected grades in student's current term courses.
  - **NEW!** Displays current GPA, credits earned, and current term courses in-progress.
  - Selected expected grade from drop-down for each course and click "Calculate."